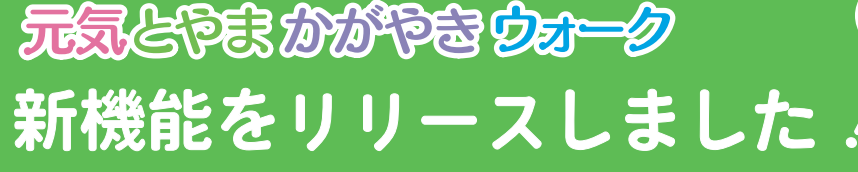

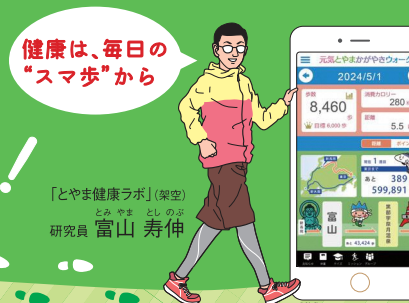

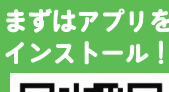

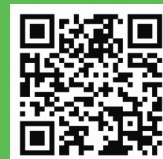

## 2024年2月2日 NFWS

ļ

P

# 🛍 グループ・ランキング

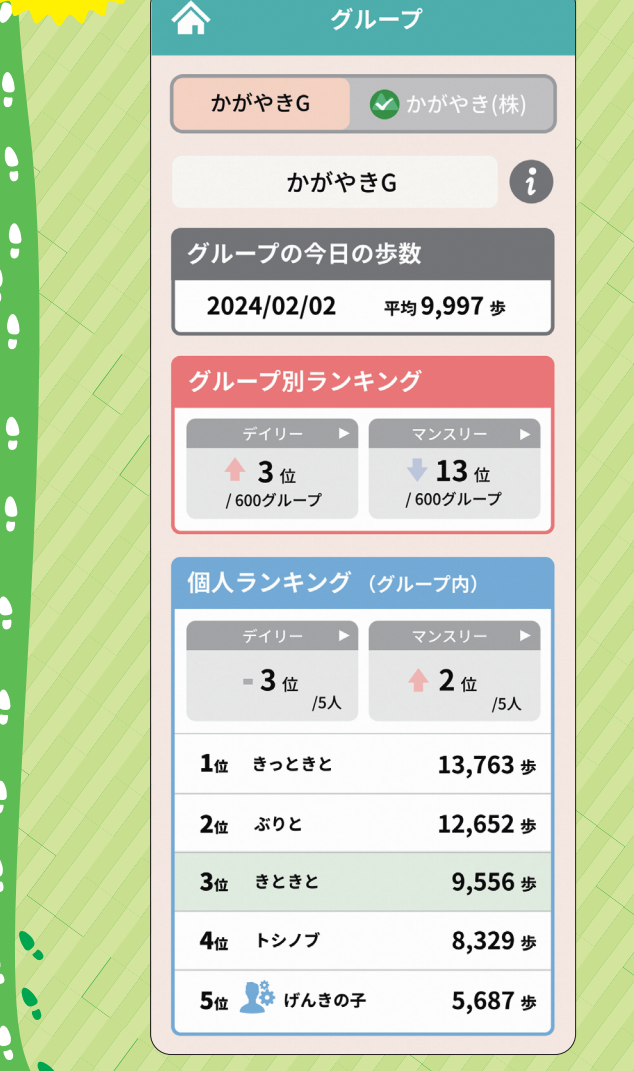

| <u> </u>     |                    |             |
|--------------|--------------------|-------------|
|              | グルー                | プ           |
| •            | かがやきG              | かがやき(株)     |
| グル           | ープ別ランキン            | グ日月         |
|              | 2024/02/<br>3位平均9, | 02<br>997 # |
| 最新の想<br>がありま | 数や順位の反映には最大<br>す。  | 1時間程度かかること  |
| 1位           | ●●グループ             | 12,020 歩    |
| 2位           | ◆◆グループ             | 10,996 歩    |
| 3位           | かがやきG              | 9,997 歩     |
| 4位           | 🥝 ▲▲株式会社           | 9,446 歩     |
| 5位           | ××グループ             | 8,005 #     |
| 6位           | ★★グループ             | 7,794 歩     |
| د ا          | プ100 周辺順位          | i ライバル      |
|              |                    |             |
|              |                    |             |
|              |                    |             |
|              |                    |             |
|              | グル-                | ープ          |
|              | かがやきG              | 🕑 かがやき(株)   |
|              |                    |             |

10,022 💩 🏥

6,720 # 🎊

5,002 # 👫

4,125 # 👫

3,501 # 👫

ライバル

9.997 歩

7位 ライバルA

13位 かがやきG

**25**位 ライバルB

64m ライバルC

**150**位 ライバルD

289m ライバルE

ライバルを追加

#### グループ・ ランキング機能

ご家族、ご友人、職場等の方々 とグループを作り、歩数をラン キングで競うことができます!

#### なかよしグループ

ユーザー同士で誰とでも自由に 作成できるグループです。

#### 🐼 法人グループ

法人・事務所単位で作成する公 式のグループです。

#### ライバル ランキング機能

歩数を競いたいグループを選 択してライバルに追加するこ とで、いつでもライバルグル ープの歩数を確認することが できます! ライバルランキング機能を使 って会社独自の対抗戦を実施

することもできます!

アプリ紹介、がん検診・特定健診 de ポイント機能も !

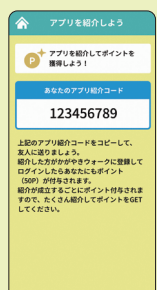

#### アプリ紹介

まだ「元気とやまかがやきウォーク アプリ|をお使いでない方にアプリ を紹介し、紹介された方がアプリの 登録時に紹介コードを入力すると、 双方に50ポイントが付与されます! ポイントは紹介が成立するごとに何 度でも付与されます!たくさん紹介 してポイントをGETしよう!

| 胃がん検診                  | <ul> <li>(2) 編集</li> </ul> |
|------------------------|----------------------------|
| 2024/1/09<br>安部会場A     |                            |
| 肺がん検診                  | Ø) ##                      |
| 014/1/16<br>取用系布 受診会場B |                            |
| 大概がん検診                 | Ø 28                       |
| 子宮がん検診                 | Ø) 28                      |
| 乳がん検診                  | Ø 22                       |
| 117.00                 | Ø) 1011                    |

#### がん検診・特定健診 de ポイント

がん検診や特定健診の受診日・受診会 場を入力すると、それぞれで100ポイ ント付与されます! 健康管理に役立つ受診記録を入力し、 ポイントをGETしよう!

Q

「なかよしグループ」の作成方法・参加方法

仲間と励まし合いながら、楽しく健康づくりに取り組もう!

### 【新しくグループを作る方法】

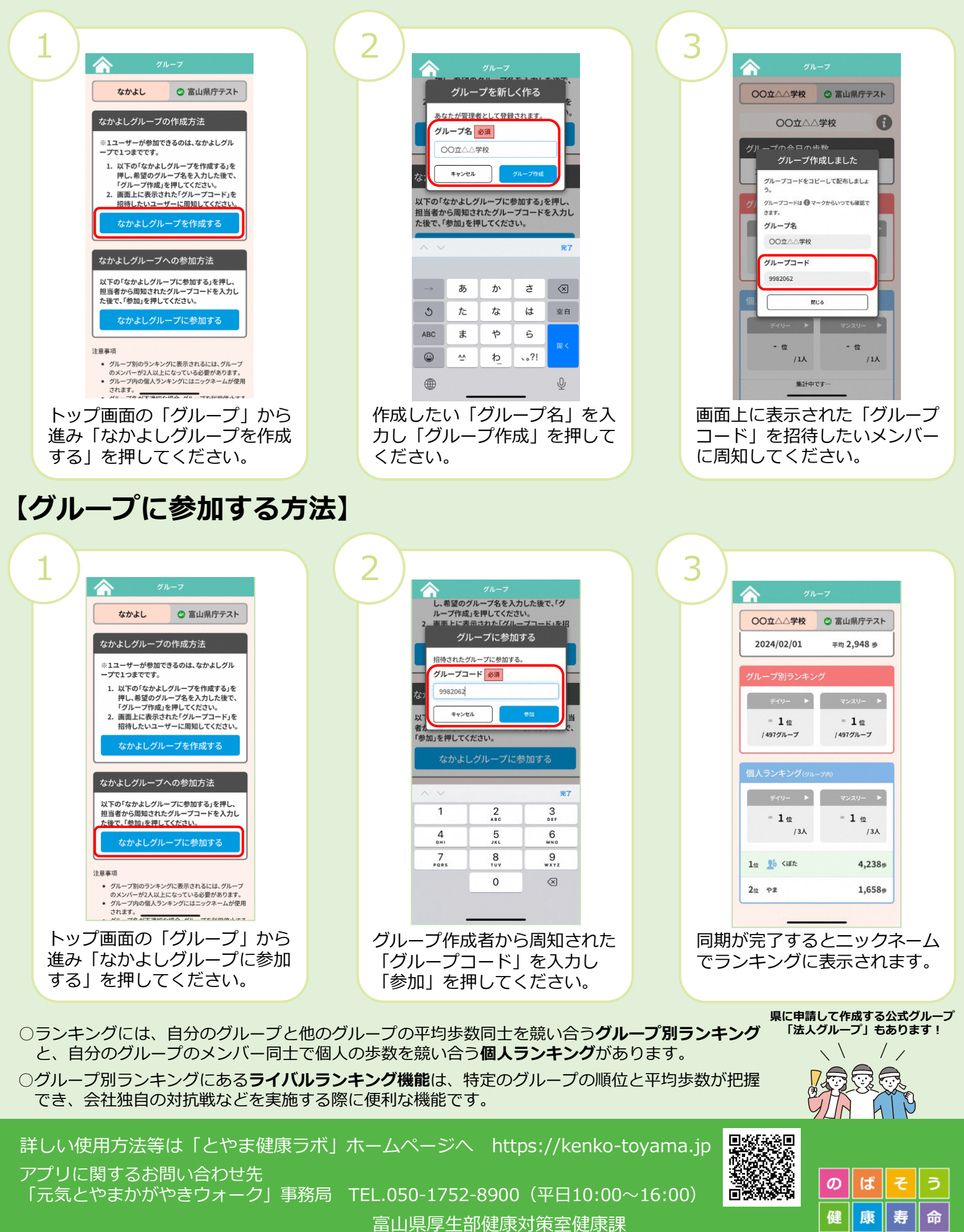